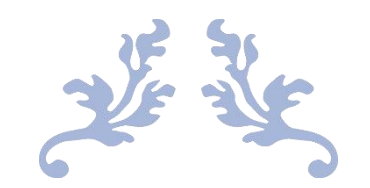

# 西安交通大学第二附属医院

## 综合收费平台版面费手机端操作手册

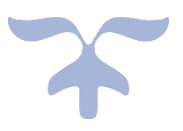

北京易用联友科技有限公司

2024年08月

## 目 录

| <i>-</i> , | 系统登录           | 1 |
|------------|----------------|---|
|            | 1.1 登录方式一(最便捷) | 1 |
|            | 1.2 登录方式二      | 1 |
|            | 1.3 登录方式三      | 2 |
| <u> </u>   | 版面费列表          | 3 |
| 三,         | 填写交费信息         | 4 |
| 四、         | 填写发票信息         | 5 |
| 五、         | 等待审核           | 6 |
| 六、         | 缴费             | 6 |
| 七、         | 退费             | 7 |

## 一、系统登录

#### 1.1 登录方式一(最便捷)

微信直接扫描版面费的二维码(该二维码长期有效):

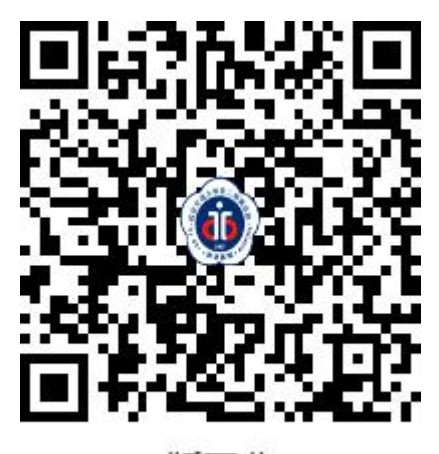

版面费

1.2 登录方式二

微信扫描收费平台二维码:

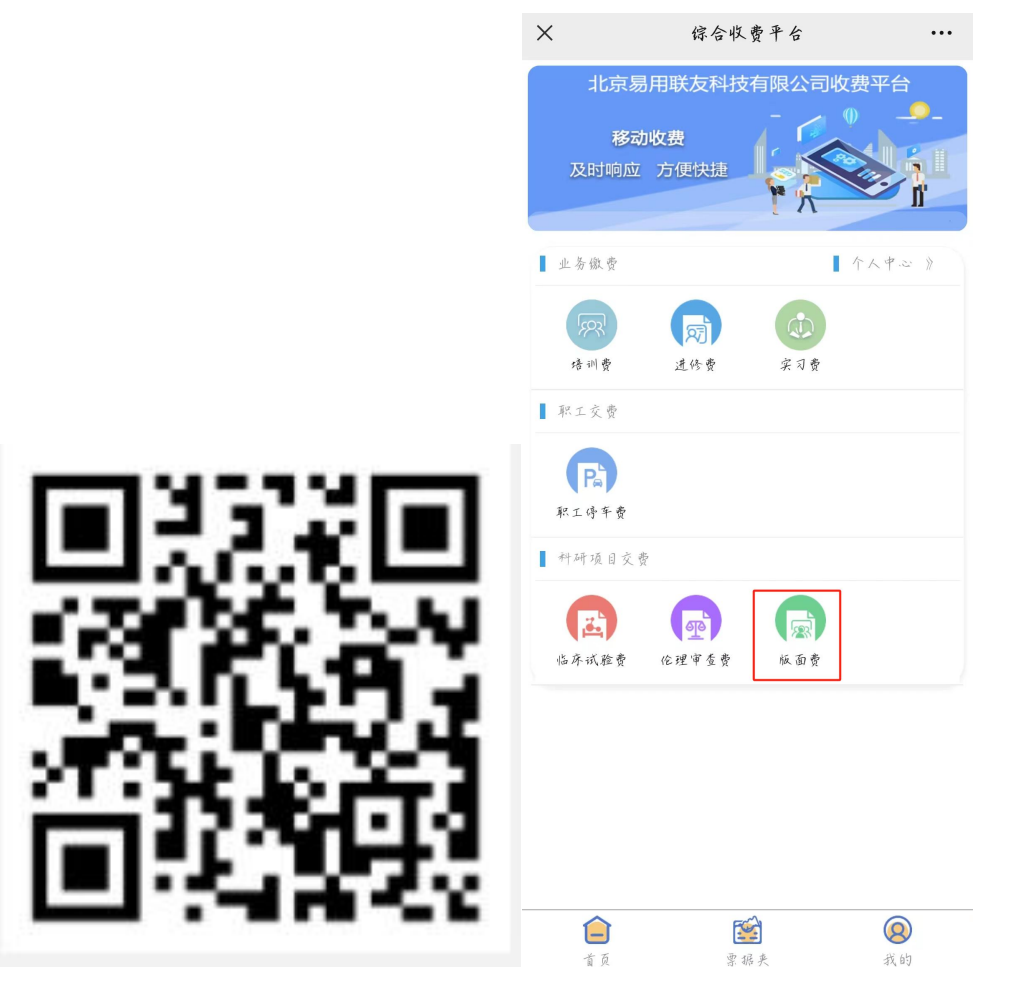

#### 1.3 登录方式三

关注"西安交大二财务部"公众号,在业务办理中点击"综合收费"即可:

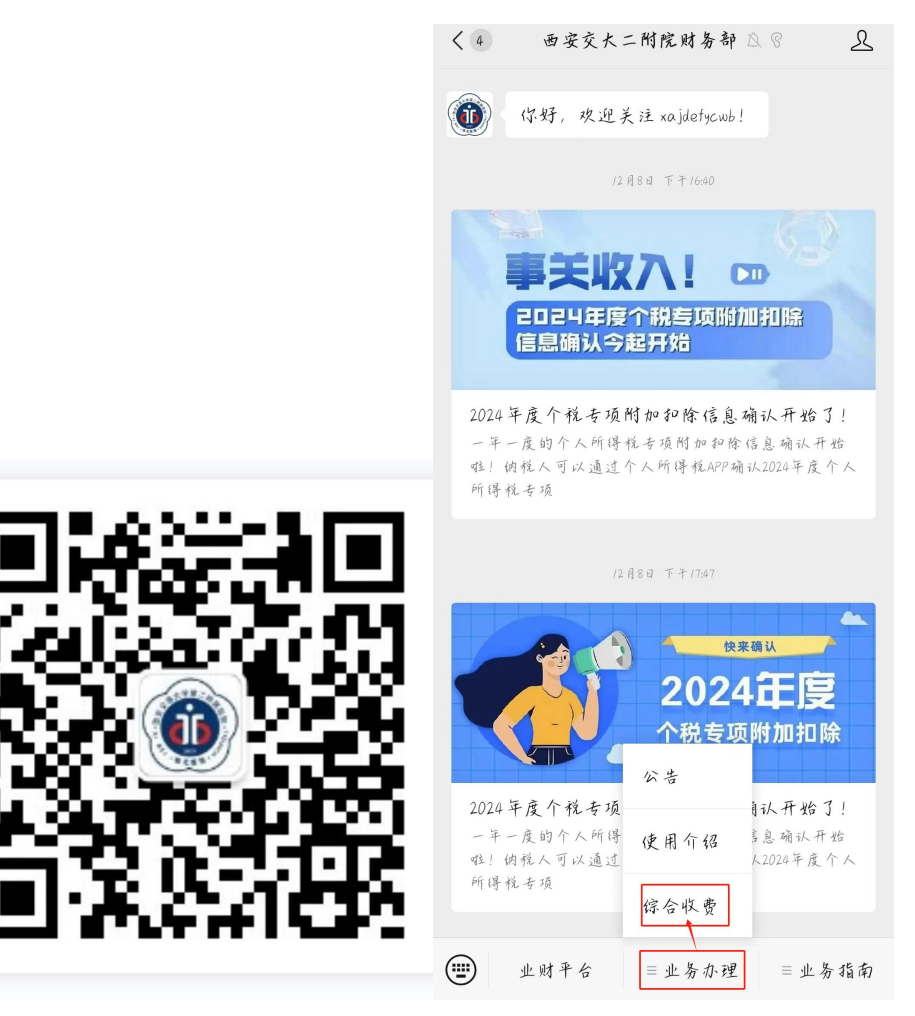

## 二、版面费列表

版面费列表显示所有杂志及相关信息,包含杂志名称、联系人、联系电话、 邮箱;

缴费人登录系统后,选择需缴费的杂志:

| 2 | X 综合收费平台                                          | ••• |
|---|---------------------------------------------------|-----|
|   | 版面費列表                                             |     |
|   | 中国儿童保健杂志<br>                                      | 报名中 |
|   | 中国皮肤性病学杂志<br>************************************ | 报名中 |
|   | <b>皮肤科学通报</b><br>                                 | 报名中 |

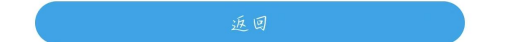

## 三、填写交费信息

核对版面费信息是否正确,若正确,填写交费信息,包含稿号、缴费人姓名、 手机号码、第一作者、缴费金额。

| ×       | 综合收费平台 •••                |
|---------|---------------------------|
|         | 版面费                       |
|         | 版面费信息                     |
| 列表提示:   | 联系人: 李老师, 联系电话: 029-87679 |
| 杂志名称:   | 中国儿童保健杂志                  |
| 主管科室:   | 儿保杂志版面费                   |
|         | 填写交费信息                    |
| 稿号 * :  | 请输入稿号                     |
| 缴费人姓名*: | 请输入缴费人姓名                  |
| 手机号码*:  | 请输入手机号码                   |
| 第一作者*:  | 请输入第一作者                   |
| 缴费金额*:  | 请输入缴费金额                   |

#### 四、填写发票信息

发票种类默认增值税电子普通发票;

开票类型默认为单位(可选择开具个人发票);

发票内容默认为版面费;

缴费人需填写发票邮箱(收取电子发票的有效邮箱,请将邮箱格式填正确!);

发票抬头:点击【获取发票抬头】-点击【确认】-填写发票抬头及单位税号 即可,开户银行、账号、单位电话、地址、备注为非必填项,若需要可填写,不 需要可不填写。

所有信息提交完成后等待审核即可。

|                   | 梁 7 从示旧态                     |
|-------------------|------------------------------|
| 注:1、在钱交费<br>2、专票; | 賣默认开具增值税电子普通发票<br>请至财务部开具低质版 |
| 发票种类 * :          | 增值税电子普通发票                    |
| 开票类型 * :          | 单位                           |
| 发票内容 * :          | 版面费                          |
| 发票邮箱 * :          | 请输入发票邮箱                      |
| ① 请谨慎填写日          | PP箱,填写错误会导致接收不到              |
| 发票抬头*:            | 请输入发票给头 获取发票拾头               |
| 单位税号 :            | 单位税号                         |
| ① 请准确填写者          | 笔号,填写错误会导致无法报销               |
| 开户银行:             | 请输入开户银行                      |
| 银行账号:             | 请输入银行账号                      |
| 单位电话 :            | 请输入单位电话                      |
| 单位地址:             | 请输入单位地址                      |
| 发票备注:             | 请输入发票备注                      |
|                   | 合计: 0.00                     |
| 返回                | 提交                           |

填写发票信息

五、等待审核

填写完所有信息提交订单后,审核状态为"待审核"(下图1),待医院编辑部审核后变为"审核通过"(下图2)或"审核驳回",审核驳回会显示驳回理由,根据驳回理由修改后再次提交订单等待审核(下图三):

| ×               | 综合收费平台       | X 综合收费平台             |                 | 植国际部信自      |
|-----------------|--------------|----------------------|-----------------|-------------|
| 主管料室:           | 儿保杂志版面费      |                      |                 | 委 2 天贞 11 志 |
|                 | 植写示费信息       | 稿方 * : /             | 稿号*:            | 202407311   |
|                 | AN A R IP IG | 徽费人姓名*: 测试           | 徽费人姓名*:         | 测试//        |
| 橋方 * :<br>      | ebzz         | 手机号码 * : 17600407725 | 手机号码 * :        | 13992763815 |
| 银货入住石*:         | 2000 200 L   | ы.<br>               | 第一作者 • :        | 测试//        |
| J 11L 79 MJ * : | 13172763875  | 炉 一 1 F 須 * : 1      | 偷费余弱*,          | 0/0         |
| 两一11-看 * :      | )))())       | 徽费金颜*: 1.00          | <br>MAX 2 4/4 . | 0.70        |
| 銀費金額 *:         | 0.20         | 支付审核: 已通过            | 支付审核:           | 已驳回         |
| 支付审核:           | 侍审核          |                      | <br>驳回理由:       | 驳回短信测试      |

注: 审核通过(下图1)及审核驳回(下图2)均有手机短信提醒:

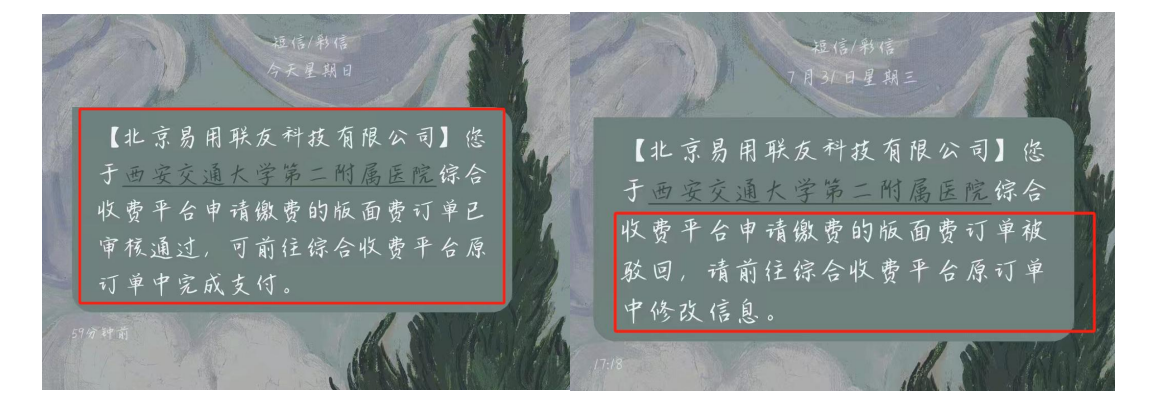

#### 六、缴费

缴费人收到审核通知的短信后,前往综合收费平台的原订单(扫描登录二维码)中完成支付,点击【去支付】:

对公转账:已对公转账的用户直接点击【对公转账】按钮,该按钮不进行支 付实际操作,仅供留存单据、线上开票;

微信支付:未对公转账的用户点击【微信支付】完成支付,可使用微信及微 信绑定的银行卡支付,支付完成后,电子发票会发送至留存的邮箱中。

开票完成提醒:系统设置开票完成提醒,当发票开具成功后,会发送短信提 醒用户已开票成功。

| ×              | 综合收费平台      | •••    |           |     |
|----------------|-------------|--------|-----------|-----|
| J 110 J MJ * : | 12114102015 |        |           |     |
| 第一作者 * :       | 1.44        |        |           |     |
| 繳費金額 *:        | 0.10        |        |           |     |
| 支付审核:          | 已通过         |        |           |     |
|                | 填写发票信息      |        |           |     |
| 注:1、在线交        | 费默认开具增值税电子  | 普通发票   |           |     |
| 2、专票           | 请至财务部开具纸质版  |        | < 综合收费平台  | ••  |
| 发票种类*:         | 增值税电子普通发    | æ >    |           |     |
| 开票类型*:         |             | >      | 版面费-支付    |     |
| ① 个人抬头发        | 票单位无法报销     |        | 古付合额      | 0.1 |
| 发票内容*:         | 版面费         |        | 又以重旗      | 0.7 |
| 发票邮箱:          |             |        | 谢信支付 🗲    |     |
| ① 请谨慎填写        | 邮箱,填写错误会导致; | 接收不到   |           | · · |
| 发票抬头*:         |             | 获取发票抬头 | 对公转账 🛞    |     |
| ① 请谨慎填写        | 抬头,填写错误会导致; | 无法报销   | 取消支付 立即支付 |     |
| 发票备注 :         | 请输入         |        |           |     |
|                | 合计: 0.10    |        |           |     |
|                |             |        |           |     |
| 返回             |             | 去支付    |           |     |

### 七、退费

输入申请人以及申请理由后进行申请即可,通过院内编辑部及财务审核后, 版面费会原路退回至用户账户中。

|        | 申请信息     |   |
|--------|----------|---|
| 申请人*:  | 请输入申请人姓名 |   |
| 退款金额*: | 0.14     |   |
| 已退金额*: | 0        |   |
| 申请理由*: | 请输入申请理由  |   |
|        | 山注       | _ |
| 必巴     | 中項       |   |